# Skróty klawiszowe Windows

# Win + A

Skrót klawiszowy **Win + A** w systemie Windows otwiera **Centrum powiadomień** (Action Center) lub **Panel powiadomień**. Centrum powiadomień to miejsce, w którym są zbierane powiadomienia z różnych aplikacji oraz systemu, takie jak alerty, przypomnienia, powiadomienia o aktualizacjach i inne komunikaty.

## Co znajdziesz w Centrum powiadomień (Action Center):

### 1. Powiadomienia:

• Otrzymujesz powiadomienia o zdarzeniach systemowych, takich jak nowe e-maile, wiadomości z aplikacji, przypomnienia i aktualizacje.

#### 2. Szybkie ustawienia:

 Umożliwia szybki dostęp do ustawień takich jak Wi-Fi, Bluetooth, tryb samolotowy, tryb nie przeszkadzać, jasność ekranu, oraz inne ustawienia, w zależności od wersji systemu Windows.

#### 3. Informacje o stanie systemu:

• Przykłady to status baterii, aktualizacje systemowe, czy aktualności systemu.

## Jak używać Centrum powiadomień:

#### 1. Otwieranie Centrum powiadomień:

 Naciśnij Win + A, aby otworzyć Centrum powiadomień. Powinno to spowodować wyświetlenie panelu po prawej stronie ekranu, w którym znajdziesz listę powiadomień i szybkie ustawienia.

#### 2. Interakcja z powiadomieniami:

 Kliknij na powiadomienie, aby przejść do aplikacji lub zobaczyć więcej szczegółów.
 Powiadomienia mogą mieć przyciski umożliwiające wykonanie akcji, takie jak odpowiedź na wiadomość lub zamknięcie powiadomienia.

#### 3. Zarządzanie powiadomieniami:

 Kliknij ikonę "Zarządzaj powiadomieniami" lub przejdź do ustawień systemowych, aby dostosować, które powiadomienia są wyświetlane i jak są one prezentowane. Możesz dostosować powiadomienia w Ustawienia > System > Powiadomienia i akcje.

#### 4. Szybkie ustawienia:

 W Centrum powiadomień znajdziesz również sekcję szybkich ustawień. Kliknij na odpowiednie ikony, aby szybko włączyć lub wyłączyć funkcje takie jak tryb samolotowy, Wi-Fi, Bluetooth, tryb nie przeszkadzać, itp.

## Przykłady użycia:

### 1. Wyświetlenie powiadomień i ustawień:

- **Polecenie:** Naciśnij **Win + A**.
- **Opis:** Otwiera Centrum powiadomień, w którym możesz przeglądać i zarządzać powiadomieniami oraz szybkim dostępem do ustawień.

#### 2. Dostosowanie powiadomień:

 Polecenie: Otwórz Centrum powiadomień za pomocą Win + A, a następnie kliknij "Zarządzaj powiadomieniami" (lub przejdź do Ustawienia > System > Powiadomienia i akcje). • **Opis:** Pozwala na dostosowanie, które aplikacje mogą wysyłać powiadomienia i jak mają być one wyświetlane.

## 3. Szybkie przełączanie ustawień:

- Polecenie: Otwórz Centrum powiadomień za pomocą Win + A, a następnie użyj ikon szybkich ustawień do włączenia/wyłączenia funkcji.
- **Opis:** Umożliwia szybkie zarządzanie funkcjami systemu bez potrzeby przechodzenia do pełnych ustawień systemowych.

## Uwagi:

- **Personalizacja:** Centrum powiadomień można dostosować w zależności od wersji systemu Windows. W Windows 10 i Windows 11 dostępne są różne funkcje i opcje konfiguracji.
- Przypomnienia: Centrum powiadomień nie tylko wyświetla powiadomienia, ale także umożliwia przeglądanie wcześniejszych powiadomień, co może być przydatne w przypadku, gdy coś umknęło uwadze.

Skrót **Win** + **A** jest użyteczny do szybkiego dostępu do powiadomień i ustawień, co ułatwia zarządzanie systemem i aplikacjami.

# Win + I

Skrót klawiszowy **Win + I** otwiera **Ustawienia** (Settings) w systemie Windows. Ustawienia to centralne miejsce, w którym można konfigurować różne aspekty systemu operacyjnego, takie jak preferencje użytkownika, ustawienia sprzętu, personalizacja systemu oraz zarządzanie kontami i aplikacjami.

# Co znajdziesz w Ustawieniach:

### 1. System:

- Zarządzanie ustawieniami systemowymi, takimi jak ekran, dźwięk, powiadomienia, pamięć i zasilanie.
- Opcje dotyczące rozwiązywania problemów, aktualizacji i bezpieczeństwa.

### 2. Urządzenia:

• Konfiguracja ustawień dotyczących podłączonych urządzeń, takich jak drukarki, myszki, klawiatury, oraz urządzenia Bluetooth.

### 3. Sieć i Internet:

- Ustawienia dotyczące połączeń sieciowych, w tym Wi-Fi, Ethernet, VPN i inne opcje związane z łącznością.
- 4. Personalizacja:
  - Opcje dostosowywania wyglądu systemu, takie jak tło, motywy, kolory, oraz ekran blokady.
- 5. Aplikacje:
  - Zarządzanie zainstalowanymi aplikacjami, ustawienia aplikacji systemowych oraz opcje dotyczące domyślnych aplikacji.
- 6. Konta:
  - Ustawienia związane z kontami użytkowników, zarządzanie hasłami, opcje synchronizacji oraz ustawienia rodziny i innych kont.
- 7. Czas i język:
  - o Ustawienia związane z datą i godziną, językiem, regionem oraz preferencjami regionalnymi.
- 8. Prywatność:
  - Kontrola nad tym, które aplikacje mają dostęp do informacji osobistych i ustawienia prywatności.

# 9. Aktualizacje i zabezpieczenia:

 Opcje aktualizacji systemu Windows, zabezpieczeń, kopii zapasowych oraz odzyskiwania systemu.

# Jak używać skrótu Win + I:

### 1. Otwieranie Ustawień:

- Naciśnij **Win + I** na klawiaturze.
- Powinno to spowodować otwarcie okna Ustawień, które pojawi się jako osobne okno nad pulpitem.

### 2. Nawigowanie po ustawieniach:

• W oknie Ustawień znajdziesz pasek boczny z kategoriami ustawień. Kliknij na kategorię, aby przejść do bardziej szczegółowych opcji.

### 3. Szukaj w Ustawieniach:

• W górnej części okna Ustawień znajduje się pole wyszukiwania. Możesz wpisać słowa kluczowe, aby znaleźć konkretne ustawienia lub opcje.

# Przykłady użycia Win + I:

### 1. Zmiana tła pulpitu:

- **Polecenie:** Naciśnij **Win + I**, przejdź do "Personalizacja", a następnie do "Tło".
- **Opis:** Umożliwia zmianę obrazu tła pulpitu.

### 2. Zarządzanie urządzeniami Bluetooth:

- Polecenie: Naciśnij Win + I, przejdź do "Urządzenia" i wybierz "Bluetooth i inne urządzenia".
- **Opis:** Pozwala na dodawanie, usuwanie i zarządzanie urządzeniami Bluetooth.

### 3. Dostosowanie ustawień prywatności:

- Polecenie: Naciśnij Win + I, przejdź do "Prywatność".
- **Opis:** Umożliwia konfigurację, które aplikacje mogą uzyskiwać dostęp do informacji osobistych, takich jak lokalizacja czy kamera.

### 4. Sprawdzanie dostępnych aktualizacji systemu:

- Polecenie: Naciśnij Win + I, przejdź do "Aktualizacje i zabezpieczenia", a następnie "Windows Update".
- **Opis:** Umożliwia sprawdzenie dostępnych aktualizacji systemu i zainstalowanie ich.

## Uwagi:

- Skrót klawiszowy: Skrót Win + I działa we wszystkich nowoczesnych wersjach systemu Windows, w tym Windows 10 i Windows 11.
- **Personalizacja:** Ustawienia mogą różnić się w zależności od wersji systemu Windows oraz aktualizacji.

Skrót **Win** + **I** jest bardzo przydatny do szybkiego dostępu do ustawień systemu, co pozwala na łatwe zarządzanie konfiguracją systemu bez potrzeby przechodzenia przez tradycyjne menu Start.

### SKRÓTY KLAWISZOWE Z KLAWISZEM WIN

Oto lista użytecznych skrótów klawiszowych z klawiszem Win w systemie Windows:

### Skróty podstawowe:

- 1. **Win** Otwiera menu Start.
- 2. Win + A Otwiera Centrum powiadomień (Action Center) w Windows 10/11.
- Win + C Otwiera Cortanę w Windows 10 (jeśli jest włączona) lub otwiera Centrum akcji w Windows 11.

- Win + D Minimalizuje wszystkie okna i pokazuje pulpit. Naciśnij ponownie, aby przywrócić okna do pierwotnego stanu.
- 5. **Win + E** Otwiera Eksplorator plików.
- 6. Win + F Otwiera aplikację "Opinie" (Feedback Hub) w Windows 10/11.
- 7. Win + G Otwiera pasek gry Xbox Game Bar (w Windows 10/11).
- Win + H Otwiera narzędzie do rozpoznawania mowy (Speech Recognition) lub pasek narzędzi do dyktowania w Windows 10/11.
- 9. Win + I Otwiera Ustawienia systemowe.
- 10. Win + J Przenosi fokus do okna z powiadomieniami (w Windows 10/11).
- 11. Win + K Otwiera panel szybkiego dostępu do urządzeń Bluetooth i innych.
- 12. Win + L Zamyka komputer i wylogowuje użytkownika, wyświetlając ekran logowania.
- 13. Win + M Minimalizuje wszystkie otwarte okna.
- 14. Win + N Otwiera Centrum powiadomień i widok powiadomień w Windows 11.
- Win + O Zamyka ekran blokady i ustawia orientację ekranu (przydatne w urządzeniach z ekranami dotykowymi).
- Win + P Otwiera menu wybierania trybu wyświetlania dla wielu monitorów (rozszerzenie, duplikowanie, itp.).
- 17. Win + R Otwiera okno "Uruchom".
- 18. Win + S Otwiera pasek wyszukiwania.
- 19. Win + T Przechodzi przez elementy na pasku zadań.
- 20. Win + U Otwiera ustawienia ułatwień dostępu.
- 21. Win + V Otwiera historię schowka (jeśli jest włączona) w Windows 10/11.
- 22. Win + X Otwiera menu "Szybki dostęp" (Power User Menu), które zawiera opcje takie jak Menedżer zadań, Ustawienia, Panel sterowania i inne.
- 23. Win + Z Wyświetla menu kontekstowe aplikacji w trybie pełnoekranowym (w Windows 8/8.1).
- 24. Win + Shift + S Otwiera narzędzie do zrzutów ekranu (Snip & Sketch).

### Skróty do zarządzania oknami:

- 1. Win + ↑ Maksymalizuje aktywne okno.
- Win + ↓ Minimalizuje aktywne okno lub przywraca je do poprzedniego rozmiaru, jeśli jest już maksymalizowane.
- 3. Win + ← Przypina aktywne okno do lewej strony ekranu.
- 4. Win + → Przypina aktywne okno do prawej strony ekranu.
- 5. Win + Shift + ←/→ Przenosi aktywne okno do innego monitora (w przypadku konfiguracji wielu monitorów).

### Skróty do pracy z wieloma pulpitami:

- 1. Win + Ctrl + D Tworzy nowy wirtualny pulpit.
- 2. Win + Ctrl + ←/→ Przełącza się między wirtualnymi pulpitami.
- 3. Win + Ctrl + F4 Zamknięcie aktywnego wirtualnego pulpitu.

## Skróty do zarządzania aplikacjami:

- 1. Win + 1, 2, 3, ..., 9 Uruchamia lub przełącza się na pierwszą, drugą, trzecią, itd. aplikację na pasku zadań (od 1 do 9).
- 2. **Win + Tab** Otwiera widok zadań (Task View), który pokazuje wszystkie otwarte okna i wirtualne pulpity.

### Skróty do zrzutów ekranu:

- 1. Win + PrtScn Robi zrzut ekranu i zapisuje go w folderze "Zrzuty ekranu" w "Obrazach".
- 2. Win + Shift + S Otwiera narzędzie do wycinania, które pozwala na wybór obszaru ekranu do zrzutu.

### Skróty systemowe:

- 1. Win + L Blokuje komputer i wyświetla ekran logowania.
- 2. Win + E Otwiera Eksplorator plików.

Te skróty klawiszowe mogą znacznie ułatwić codzienną pracę z systemem Windows, umożliwiając szybki dostęp do różnych funkcji i narzędzi.

# CORTANA

**Cortana** to cyfrowa asystentka opracowana przez Microsoft, która była dostępna w systemie Windows 10 oraz Windows 11.

Jej głównym celem jest ułatwienie użytkownikom wykonywania zadań, przypomnienie o ważnych rzeczach oraz integracja z różnymi usługami i aplikacjami.

Funkcjonalności Cortany obejmują odpowiadanie na pytania, ustawianie przypomnień, zarządzanie kalendarzem oraz wykonywanie prostych poleceń głosowych.

### Jak korzystać z Cortany:

#### 1. Uruchamianie Cortany:

- Windows 10: Naciśnij Win + C (jeśli jest aktywna) lub kliknij ikonę Cortana na pasku zadań.
- **Windows 11:** Cortana nie jest już domyślnie zainstalowana, ale można ją pobrać ze sklepu Microsoft Store.

#### 2. Wprowadzanie komend głosowych:

Możesz mówić do Cortany, aby zadać pytanie lub dać polecenie.
 Na przykład: "Hey Cortana, jaka jest pogoda na dziś?" lub "Hey Cortana, przypomnij mi o spotkaniu o 15:00."

### 3. Wyszukiwanie informacji:

 Cortana może pomóc w wyszukiwaniu informacji w internecie, na komputerze, czy w aplikacjach. Możesz na przykład zapytać: "Jakie są najnowsze wiadomości?" lub "Znajdź plik, który edytowałem ostatnio."

### 4. Ustawianie przypomnień:

 Możesz poprosić Cortanę o przypomnienie o ważnych zadaniach. Na przykład: "Przypomnij mi o zadzwonieniu do Marka o 10 rano."

### 5. Zarządzanie kalendarzem:

 Cortana może pomóc w dodawaniu wydarzeń do kalendarza i przypomnienia o nadchodzących spotkaniach. Na przykład: "Dodaj spotkanie z zespołem na jutro o 14:00."

### 6. Zarządzanie urządzeniami:

• W przypadku urządzeń obsługujących Cortanę, możesz używać jej do sterowania urządzeniami IoT, takimi jak inteligentne żarówki czy termostaty.

# Przykłady użycia Cortany:

## 1. Ustawienie przypomnienia:

- Polecenie: "Hey Cortana, przypomnij mi o wizycie u lekarza jutro o 16:00."
- **Opis:** Ustawi przypomnienie na żądany czas.

## 2. Wyszukiwanie plików:

- Polecenie: "Hey Cortana, znajdź moje notatki z konferencji."
- **Opis:** Wyszuka pliki na komputerze związane z konferencją.

### 3. Informacje o pogodzie:

- Polecenie: "Hey Cortana, jaka będzie pogoda w przyszły weekend?"
- **Opis:** Odpowie na pytanie dotyczące prognozy pogody.

### 4. Przypomnienie o zadaniu:

- Polecenie: "Hey Cortana, przypomnij mi o zakupach spożywczych w piątek wieczorem."
- **Opis:** Ustawi przypomnienie na określony dzień i czas.

### 5. Zarządzanie kalendarzem:

- Polecenie: "Hey Cortana, dodaj spotkanie z klientem na przyszły wtorek o 11:00."
- **Opis:** Dodaje wydarzenie do kalendarza.

## Konfiguracja i ustawienia:

### 1. Aktywowanie Cortany:

- W Windows 10, przejdź do Ustawienia > Cortana i włącz opcję "Cortana".
- W Windows 11, jeśli Cortana jest zainstalowana, znajdziesz ją w Start > Wszystkie aplikacje
  > Cortana. Możesz także zainstalować ją z Microsoft Store, jeśli nie jest dostępna domyślnie.

### 2. Dostosowywanie ustawień:

• Możesz dostosować, jak Cortana reaguje na Twoje komendy, jakie informacje może uzyskać oraz jak ma obsługiwać Twoje zapytania.

## Uwagi:

- **Zasięg:** Cortana jest dostępna w różnych krajach, ale jej funkcje mogą się różnić w zależności od regionu.
- Prywatność: Możesz zarządzać ustawieniami prywatności i dostępu do danych w Ustawienia > Prywatność > Mowa w Windows 10.

W Windows 11 funkcjonalność Cortany została znacznie ograniczona i asystentka nie jest już częścią systemu operacyjnego domyślnie, ale nadal można ją pobrać i używać jako osobną aplikację.